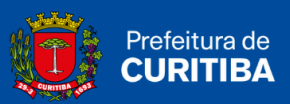

# MANUAL DE PARCELAMENTO/QUITAÇÃO DE DÉBITOS

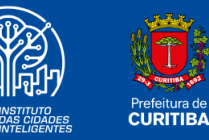

2025

DESENVOLVIMENTO:

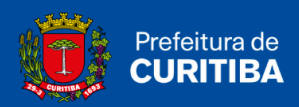

## Sumário

| Regras Gerais                                                   | 3   |
|-----------------------------------------------------------------|-----|
| Objetivos                                                       | . 3 |
| Tipos de Débitos Passíveis de Parcelamento/Quitação             | . 3 |
| Opções de Parcelamento                                          | . 3 |
| Data de Vencimento das Parcelas                                 | .4  |
| Cancelamento do Parcelamento                                    | 4   |
| Passo a Passo para a Efetivação do Parcelamento no ISS Curitiba | . 4 |
| Cadastro no ISS Curitiba                                        | . 4 |
| Ícone "Parcelamento"                                            | 5   |
| Consulta a parcelamentos vigentes                               | .5  |
| Consulta de Débitos em Aberto                                   | .7  |
| Seleção de Débitos para Quitação/Parcelamento                   | . 8 |
| Quitação / Pagamento à Vista                                    | 12  |
| Parcelamento de Débitos                                         | 13  |
| Emissão de DAM - Parcelas                                       | 14  |

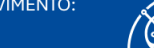

ISTITUTO DAS CIDADES INTELIGENTES

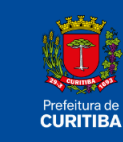

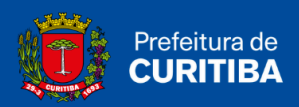

## **Regras Gerais**

#### Objetivos

Este guia tem a finalidade de orientar os contribuintes e responsáveis tributários quanto à ferramenta de "Parcelamento/Quitação de Débitos" disponível na internet pelo sistema ISS Curitiba (<u>https://isscuritiba.curitiba.pr.gov.br/iss/default.aspx</u>).

Neste manual são apresentados os passos a serem realizados para a efetivação do parcelamento ou quitação à vista de débitos existentes.

#### Tipos de Débitos Passíveis de Parcelamento/Quitação

Débitos de ISS (Imposto sobre Serviços) constituídos por meio de Auto de Infração, Denúncia Espontânea ou Multa, além de Inscrição de Débitos Declarados (IDD), <u>não</u> inscritos em Dívida Ativa e sem exigibilidade suspensa.

#### Opções de Parcelamento

Os débitos poderão ser quitados à vista ou em parcelas mensais e sucessivas.

O parcelamento poderá ser realizado em até 60 (sessenta) meses, com parcelas mínimas de R\$ 100,00 (cem reais).

Lembrando que o pedido de parcelamento constitui confissão irretratável de dívida.

Sobre os valores parcelados incidirão juros compensatórios à razão de 1% (um por cento) ao mês e atualizados mensalmente por meio da variação do IPCA – Índice de Preços ao Consumidor Amplo, calculados a partir da data de deferimento até o mês anterior ao pagamento.

Os débitos com valores inferiores a R\$ 100,00 (cem reais) deverão ser quitados à vista.

**ATENÇÃO!** As multas devem ser quitadas unicamente **à vista**, não havendo, portanto, a possibilidade de seu parcelamento.

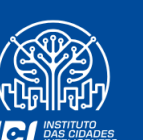

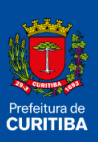

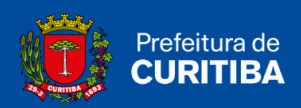

#### Data de Vencimento das Parcelas

A **1**<sup>a</sup> **parcela** possui vencimento para o dia da realização do parcelamento. Exemplo: parcelamento realizado em 24/08/2021 terá o vencimento do DAM para o mesmo dia (24/08/2021).

As **demais parcelas** terão vencimento no mesmo dia da realização do parcelamento dos meses subsequentes, ou seja, no exemplo acima, no dia 24 de cada mês.

**ATENÇÃO!** A efetivação do parcelamento ocorre após a apropriação do pagamento da 1<sup>ª</sup> parcela. A falta de pagamento da 1<sup>ª</sup> parcela acarreta em rescisão do parcelamento e inscrição do débito em Dívida Ativa.

#### Cancelamento do Parcelamento

Com exceção do pagamento da 1<sup>ª</sup> parcela, que deverá ocorrer no dia da realização do parcelamento, <u>a falta de pagamento de qualquer outra parcela por prazo superior a 30 (trinta) dias de seu vencimento</u> implicará na imediata rescisão do parcelamento. Em decorrência de seu cancelamento, as parcelas não quitadas serão consideradas vencidas automaticamente, incorrendo na inscrição em Dívida Ativa do saldo devedor com os acréscimos previstos na legislação vigente.

## Passo a Passo para a Efetivação do Parcelamento no ISS Curitiba

#### Cadastro no ISS Curitiba

O primeiro passo é a realização de cadastro (para os contribuintes que não possuem acesso ao sistema) ou efetivação de *login* no sistema ISS Curitiba.

Orientações disponíveis no link: <u>https://www.curitiba.pr.gov.br/serviços/iss-</u> curitiba-acesso-ao-sistema/621

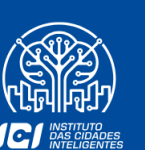

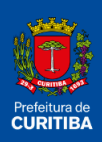

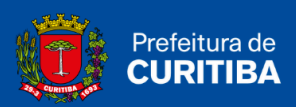

#### Ícone "Parcelamento"

Já logado ao sistema, o contribuinte deverá clicar na guia "Contribuinte":

| Contribuinte | Arquivos                                     | Declarações     | Emissão DAM's                           | AIDF's NF    | NFS-e Avulsa | NFS-e    | Dedução  | Relatórios |  |
|--------------|----------------------------------------------|-----------------|-----------------------------------------|--------------|--------------|----------|----------|------------|--|
| Contribuinte | -                                            | Cadast          | Cadastro provisório Certificado Digital |              |              |          |          |            |  |
| Dados gerai  | s                                            | Consult         | ta Cadastro Reserva                     | do de Tomado | res Vincular |          |          |            |  |
| Dados do un  | suário                                       | Token           |                                         |              | Portal CPOM  | 1        |          |            |  |
| Dados do co  | ontador respo                                | nsável Serviços |                                         |              | Cadastro C   | POM Simp | lificado |            |  |
| Endereços    |                                              | Situaçã         | o Cadastral                             |              |              |          |          |            |  |
| Espécie/ativ | idades comer                                 | rciais Parcela  | Parcelamento                            |              |              |          |          |            |  |
| Mensagens    |                                              | Portal N        | Portal NFS-e                            |              |              |          |          |            |  |
| Cadastrar u  | Cadastrar usuário dependente Categorizar Ser |                 |                                         |              |              |          |          |            |  |
| Consultar re | gimes especi                                 | ais             |                                         |              |              |          |          |            |  |

Em seguida, selecionar a opção "Parcelamento":

| Contribuinte | Arquivos      | Declarações     | Emissão DAM's       | AIDF's NF    | NFS-e Avulsa | NFS-e       | Dedução  | Relatórios |  |  |
|--------------|---------------|-----------------|---------------------|--------------|--------------|-------------|----------|------------|--|--|
| Contribuinte |               | Cadast          | ro provisório       |              | Certificado  | Digital     |          |            |  |  |
| Dados gerai  | s             | Consul          | ta Cadastro Reserva | do de Tomado | res Vincular |             |          |            |  |  |
| Dados do us  | uário         | Token           | Token               |              |              | Portal CPOM |          |            |  |  |
| Dados do co  | ntador respo  | nsável Serviços |                     |              | Cadastro C   | POM Simp    | lificado |            |  |  |
| Endereços    |               | Situaçã         | io Cadastral        |              |              |             |          |            |  |  |
| Espécie/ativ | idades comer  | ciais Parcela   | Parcelamento        |              |              |             |          |            |  |  |
| Mensagens    |               | Portal N        | FS-e                |              |              |             |          |            |  |  |
| Cadastrar us | suário depend | dente Catego    | rizar Serviços      |              |              |             |          |            |  |  |
| Consultar re | gimes especi  | ais             |                     |              |              |             |          |            |  |  |

#### Consulta a parcelamentos vigentes

Uma vez acessado o ícone "Parcelamento" na guia "Contribuinte", selecione a opção "Consultar Parcelamentos Vigentes", para que sejam listados todos os parcelamentos existentes na Origem para o contribuinte em questão.

| Pessoa de pesquisa.:<br>CNPJ:         | ~ |
|---------------------------------------|---|
| Consultar Parcelamentos Vigentes      |   |
|                                       |   |
| Novo Parcelamento/Quitação de Débitos |   |

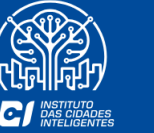

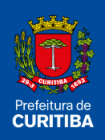

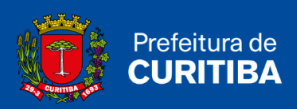

Para acessar as informações detalhadas de cada parcelamento, bem como emitir/reimprimir documentos, clique na lupa ao lado esquerdo do número do acordo.

| CNPJ:            |                 |               | ~                      |               |              |               |              |               |
|------------------|-----------------|---------------|------------------------|---------------|--------------|---------------|--------------|---------------|
| Consultar Pare   | elamentos Vigen | tes           |                        |               |              |               |              |               |
|                  |                 |               |                        |               |              |               |              |               |
| arcelamentos Efe | tuados          |               |                        |               |              |               |              |               |
|                  | Número          |               | Dete                   | Valas débla   | Come d'a     |               |              |               |
|                  | Acordo          | Ano<br>Acordo | Data<br>Autorização 11 | origem        | Monetária    | Juros         | Multa        | Valor Total   |
| ٩                | 34652           | 2021          | 11/08/2021             | R\$ 35.179,69 | R\$ 7.913,37 | R\$ 23.885.91 | R\$ 8.618,48 | R\$ 75.597,45 |
| ٩                | 34647           | 2021          | 10/08/2021             | R\$ 12.270,36 | R\$ 2.965,10 | R\$ 9.106,19  | R\$ 3.047,05 | R\$ 27.388,70 |
|                  | 34648           | 2021          | 10/08/2021             | R\$ 4.006,37  | R\$ 806,35   | R\$ 2.348,34  | R\$ 962,45   | R\$ 8.123,51  |

No detalhamento de cada parcelamento é possível verificar o número de parcelas, seus valores, datas de vencimento e "status", bem como emitir DAM e visualizar e/ou imprimir uma nova via do termo.

| / Consulta de Parcelamentos / Detalhes Parcelamento |                        |               |                 |          |  |  |  |  |  |
|-----------------------------------------------------|------------------------|---------------|-----------------|----------|--|--|--|--|--|
| Prefeitura Municipal de Curitiba                    |                        |               |                 |          |  |  |  |  |  |
| Selecionar                                          | N° parcela             | Valor parcela | Data vencimento | Status   |  |  |  |  |  |
|                                                     | 1                      | 15.119,53     | 11/08/2021      | Não pago |  |  |  |  |  |
|                                                     | 2                      | 15.119,48     | 11/09/2021      | Não pago |  |  |  |  |  |
|                                                     | 3                      | 15.119,48     | 11/10/2021      | Não pago |  |  |  |  |  |
|                                                     | 4                      | 15.119,48     | 11/11/2021      | Não pago |  |  |  |  |  |
|                                                     | 5                      | 15.119,48     | 11/12/2021      | Não pago |  |  |  |  |  |
| Mostrando de 1 até 5 de 5 registros                 | 5                      |               |                 |          |  |  |  |  |  |
| Imprimir DAM Imprimir                               | Termo Selecionar todos |               |                 |          |  |  |  |  |  |
|                                                     |                        |               |                 |          |  |  |  |  |  |

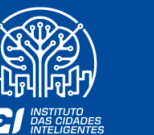

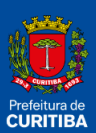

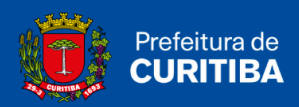

#### Consulta de Débitos em Aberto

Para que os débitos existentes em aberto sejam apresentados na tela, deve-se clicar no botão "Novo Parcelamento/Quitação de Débitos", que se encontra na parte inferior da página.

| Pessoa de pesquisa.:                  |   |
|---------------------------------------|---|
| CNPJ: 90.400.888/0467-20              | ~ |
| Consultar Parcelamentos Vigentes      |   |
|                                       |   |
|                                       |   |
| Novo Parcelamento/Quitação de Débitos |   |

Assim, o sistema apresentará tela com instruções quanto às regras relacionadas aos parcelamentos.

Na sequência deverá ser selecionado o botão "Consultar Débitos".

| Parcelamento/Quitação de Débitos                                                                                                    |
|----------------------------------------------------------------------------------------------------|
| » A ferramenta de parcelamento/quitação de débitos é destinada a promover a regularização de débitos relacionados ao Imposto sobre Serviços (ISS) constituídos por meio de<br>Denúncia Espontânea, Auto de Infração ou Multa, além de Inscrição de Débitos Declarados (IDD), não inscritos em Dívida Ativa e sem exigibilidade suspensa, em conformidade com a<br>Portaria SMF nº 18 de 30/12/2013.             |
| » Além do parcelamento, é possível também a quitação de débitos à vista.                                                                                                    |
| » Os débitos referentes às Multas deverão ser quitados unicamente à vista.                                                                                                    |
| » O parcelamento poderá ser efetuado em até 60 (sessenta) parcelas mensais e sucessivas, desde que cada parcela não seja inferior a R\$100,00 (cem reais). O débito inferior a R\$<br>100,00 (cem reais) deverá ser pago à vista.                                                                                                    |
| » Alertamos que, realizado o parcelamento, a primeira (1ª.) parcela deverá ser paga impreterivelmente no dia de sua efetivação, sob pena de rescisão do parcelamento e inscrição do<br>débito em Dívida Ativa.                                                                                                    |
| IMPORTANTE: Alertamos aos srs. Contribuintes que, com exceção da 1ª. Parcela que deve ser paga no ato do parcelamento, a falta de pagamento de qualquer outra parcela por<br>prazo superior a 30 (trinta) dias de seu vencimento, implicará na imediata rescisão do parcelamento e, em decorrência, no vencimento automático das demais parcelas, incorrendo<br>também, na inscrição do débito em Dívida Ativa. |
| » O "Manual de Parcelamento / Quitação de Débitos – ISS Curitiba", contendo as instruções para sua efetivação, está disponível no link: https://www.curitiba.pr.gov.br/servicos/iss-<br>parcelamento/311                                                                                                    |
| Pessoa de pesquisa.:<br>CNPI: 21.888.480/0001-49<br>Consultar Débitos                                                                                                    |

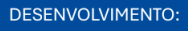

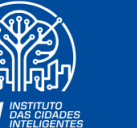

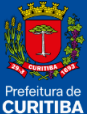

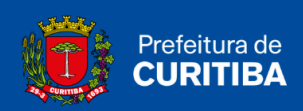

Em seguida serão listados todos os débitos em aberto (tela constante do item 2.5), não inscritos em dívida ativa, com ou sem exigibilidade suspensa, havendo a seguinte classificação por cores:

| Multa (quitação à vista) | Débitos bloqueados |
|--------------------------|--------------------|
|--------------------------|--------------------|

Esse destaque visual é feito, pois:

- As multas (quadrado amarelo) não podem ser parceladas, devendo ser quitadas unicamente à vista;
- Débitos bloqueados (quadrado vermelho) não serão passíveis de quitação ou parcelamento.
- Os débitos que não apresentarem destaque (cores específicas) são passíveis de parcelamento ou quitação à vista.

Vide exemplos de débitos no item a seguir.

#### Seleção de Débitos para Quitação/Parcelamento

Uma vez realizada a consulta de débitos, serão listadas as pendências existentes na Origem. O usuário poderá escolher quais delas deseja quitar/parcelar, <u>à exceção dos débitos bloqueados</u>.

**ATENÇÃO**! É importante lembrar que, para fins de Certidão Negativa, **TODOS** os débitos deverão ser quitados/parcelados, com exceção dos débitos bloqueados.

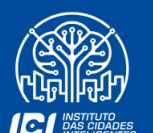

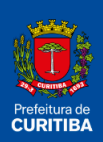

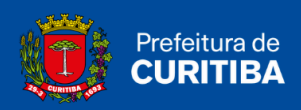

• Conforme demonstrado na tela a seguir, quando houver <u>Multa(s)</u>, o sistema já a(s) apresenta selecionada(s), com a única opção de "Pagamento à vista".

| Débitos                                       |                           |               |                            |                   |          |                       |             |                             |
|-----------------------------------------------|---------------------------|---------------|----------------------------|-------------------|----------|-----------------------|-------------|-----------------------------|
| 📃 Multa (quitaçã                              | ăo à vista)               | Débitos bloqu | eados                      |                   |          |                       |             |                             |
| Selecionar                                    | Selecionar ti Nº auto E   |               | Exercício                  | Exercício Tributo |          | Data auto             |             | Total crédito<br>tributário |
|                                               |                           | 418000        | 2016                       | ISQN-AUTON        | 23/07/20 | 21                    | 30/07/2021  | 121.499,58                  |
|                                               |                           | 418005        | 2021                       | MULTA COM.        | 23/07/20 | 21                    | 30/07/2021  | 913,61                      |
| Mostrando de 1 até<br>Selecionar todo         | 2 de 2 regis<br>s         | stros         | r Total da Dábitor: 912 61 |                   |          |                       |             |                             |
| Quantituatie de debi                          | 105: 01                   | vaio          | riotal de Debitos: 913,61  |                   |          |                       |             |                             |
| Débitos                                       |                           |               |                            |                   |          |                       |             |                             |
| N° auto                                       | Ano                       | Tribut        | o Valor originá            | rio Juros         | Multa    | Correção<br>monetária | Valor atual | Excluir                     |
| 418005                                        | 2021                      | MULTA C       | OM. 913,61                 | 0,00              | 0,00     | 0,00                  | 913,61      | ×                           |
| Mostrando de 1 até 1<br>Valor Total de Débito | 1 de 1 regis<br>s: 913,61 | tros          |                            |                   |          |                       |             |                             |
| Parcelas                                      |                           |               |                            |                   |          | _                     |             |                             |
| Data autorização par                          | celamento                 |               | Número de parce            | elas              |          |                       |             |                             |
| 18/08/2021                                    |                           |               | Pagamento à                | Vista             | ~        |                       |             |                             |
| Valor da primeira par                         | cela                      |               | Pagamento à V              | ïsta              |          |                       |             |                             |
| 913,61                                        |                           |               | 0,00                       |                   |          | -                     |             |                             |
| Vencimento primeira                           | parcela                   |               | N° do parcelame            | ento              |          |                       |             |                             |
| 18/08/2021                                    |                           |               |                            |                   |          |                       |             |                             |
|                                               |                           |               |                            |                   | Efetivar |                       |             |                             |

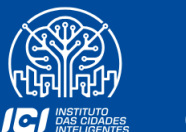

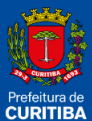

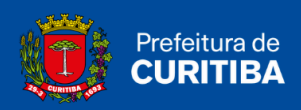

• Caso o contribuinte selecione <u>outros tipos de débitos</u>, incluindo as Multas, o sistema não possibilitará o parcelamento, apenas o pagamento à vista.

| Débitos                                                 |                                                                                                    |           |            |               |            |           |                       |             |                             |  |  |
|---------------------------------------------------------|----------------------------------------------------------------------------------------------------|-----------|------------|---------------|------------|-----------|-----------------------|-------------|-----------------------------|--|--|
| Multa (quitação à vista) Débitos bloqueados             |                                                                                                    |           |            |               |            |           |                       |             |                             |  |  |
| Selecionar                                              | Selecionar †↓ Nº auto E                                                                                                 |           | Exercício  |               | Tributo    | Data auto | Data auto             |             | Total crédito<br>tributário |  |  |
|                                                         |                                                                                                    | 418000    | 2016       | 15            | QN-AUTON   | 23/07/202 | 1                     | 30/07/2021  | 121.499,58                  |  |  |
|                                                         |                                                                                                    | 418005    | 2021       | N             | IULTA COM. | 23/07/202 | 1                     | 30/07/2021  | 913,61                      |  |  |
| Mostrando de 1 at<br>Selecionar tod<br>Quantidade de dé | Mostrando de 1 até 2 de 2 registros<br>Selecionar todos<br>Quantidade de débitos: 01 Valor Total de Débitos: 122.413,19 |           |            |               |            |           |                       |             |                             |  |  |
| Débitos                                                 |                                                                                                    |           |            |               |            |           |                       |             |                             |  |  |
| N° auto                                                 | Ano                                                                                                    | Trit      | outo Valor | originário    | Juros      | Multa     | Correção<br>monetária | Valor atual | Excluir                     |  |  |
| 418000                                                  | 2016                                                                                                    | ISQN-     | AUTON 55   | 5.688,03      | 39.410,56  | 13.681,48 | 12.719,51             | 121.499,58  | ×                           |  |  |
| 418005                                                  | 2021                                                                                                    | MULTA     | COM.       | 913,61        | 0,00       | 0,00      | 0,00                  | 913,61      | ×                           |  |  |
| Mostrando de 1 at<br>Valor Total de Déb                 | té 2 de 2 regist<br>itos: 122.413,1                                                                                     | tros<br>9 |            |               |            |           |                       |             |                             |  |  |
| Parcelas                                                |                                                                                                    |           |            |               |            |           |                       |             |                             |  |  |
| Data autorização p                                      | parcelamento                                                                                                    |           | Número     | de parcelas   |            |           |                       |             |                             |  |  |
| 18/08/2021                                              |                                                                                                    |           | Paga       | mento à Vista |            | v         |                       |             |                             |  |  |
| Valor da primeira p                                     | parcela                                                                                                    |           | Pagam      | nento à Vista |            |           |                       |             |                             |  |  |
| 122.413,19                                              |                                                                                                    |           | 0,00       |               |            |           | •                     |             |                             |  |  |
| Vencimento prime                                        | ira parcela                                                                                                    |           | Nº do n    | arcelamento   |            |           |                       |             |                             |  |  |
| 18/08/2021                                              |                                                                                                    |           |            |               |            |           |                       |             |                             |  |  |
|                                                         |                                                                                                    |           |            |               |            | Efetivar  |                       |             |                             |  |  |

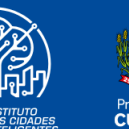

101

Prefeitura de CURITIBA

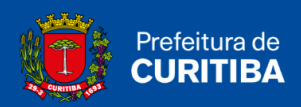

• Para realização do <u>parcelamento dos débitos</u>, o contribuinte deverá selecionar unicamente os débitos que não possuem marcação de cores.

| Débitos<br>Multa (quitação à vista)  Débitos bloqueados                                                              |                                                                     |                                         |            |                       |              |                             |
|----------------------------------------------------------------------------------------------------|---------------------------------------------------------------------|-----------------------------------------|------------|-----------------------|--------------|-----------------------------|
| Selecionar †∔ Nº auto E                                                                                              | xercício                                                            | Tributo                                 | Data auto  |                       | Data ciência | Total crédito<br>tributário |
| 418000                                                                                                    | 2016                                                                | ISQN-AUTON                              | 23/07/2021 |                       | 30/07/2021   | 121.499,58                  |
| 418005     Mostrando de 1 até 2 de 2 registros     Selecionar todos Quantidade de débitos: 01 Valor Total de Débitos | 2021<br>Pagamento à<br>02<br>03<br>04<br>05<br>06<br>07<br>08<br>09 | MULTA COM.<br>Vista                     | 23/07/2021 |                       | 30/07/2021   | 913,61                      |
| № auto Ano Tributo                                                                                                   | 10<br>11                                                            |                                         |            | Correção<br>monetária | Valor atual  | Excluir                     |
| 418000 2016 ISQN-AUTON<br>Mostrando de 1 até 1 de 1 registros<br>Valor Total de Débitos: 121.499,58                  | 12<br>13<br>14<br>15<br>16                                          |                                         | -          | 12.719,51             | 121.499,58   | ×                           |
| Parcelas<br>Data autorização parcelamento<br>18/08/2021                                                              | 17<br>18<br>19<br>20<br>Pagamento                                   | à Vista                                 | >          |                       |              |                             |
| Valor da primeira parcela<br>121.499,58<br>Vencimento primeira parcela                                               | Valor demais p<br>0,00<br>N° do parcelar                            | parcelas <b>sem acréscimos</b><br>mento |            |                       |              |                             |
| 18/08/2021                                                                                                    |                                                                     |                                         | Efetivar   |                       |              |                             |

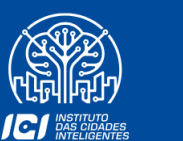

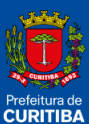

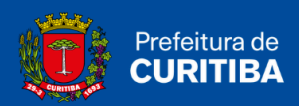

### Quitação / Pagamento à Vista

Uma vez selecionados os débitos para quitação, rolar a página até o final, onde constará o quadro conforme tela abaixo. Clicar em "Efetivar".

| Parcelas                                    |                                                     |
|---------------------------------------------|-----------------------------------------------------|
| Data autorização parcelamento<br>18/08/2021 | Número de parcelas<br>Pagamento à Vista ~           |
| Valor da primeira parcela<br>913,61         | Valor demais parcelas <b>sem acréscimos</b><br>0,00 |
| Vencimento primeira parcela<br>18/08/2021   | Nº do parcelamento                                  |
|                                             | Efetivar                                            |

Será exibida mensagem com o valor total para conferência. Clicar em "Confirmar".

| Ler as instruções antes de efetuar o parcelamento                     |          | ×         |
|-----------------------------------------------------------------------|----------|-----------|
| ▲Pagamento de R\$ 913,61 à vista▲<br>▲ Deseja realizar esta operação? |          |           |
|                                                                       | Cancelar | Confirmar |

Na tela seguinte deverá ser impresso o DAM para pagamento à vista.

| / Consulta de Parcelamentos / Detalhes Parcelamento |                   |               |                 |          |  |  |  |  |
|-----------------------------------------------------|-------------------|---------------|-----------------|----------|--|--|--|--|
| Prefeitura Municipal de Curitiba                    |                   |               |                 |          |  |  |  |  |
| Selecionar                                          | N° parcela        | Valor parcela | Data vencimento | Status   |  |  |  |  |
|                                                     | Pagamento à Vista | 913,61        | 18/08/2021      | Não pago |  |  |  |  |
| Mostrando de 1 até 1 de 1 registros                 |                   |               |                 |          |  |  |  |  |

DESENVOLVIMENTO:

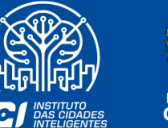

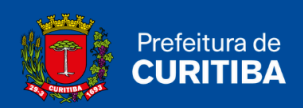

**ATENÇÃO!** Observa-se que o DAM à vista não poderá ser consultado para reimpressão posterior. Caso necessário, deverá ser realizado todo o procedimento novamente.

Lembrando que, mesmo que o contribuinte realize o pagamento na data de vencimento, os débitos quitados à vista continuarão a ser apresentados pela ferramenta até a apropriação do pagamento, que ocorre em até 3 (três) dias úteis.

#### Parcelamento de Débitos

Uma vez selecionados os débitos para parcelamento, rolar a página até o final, onde constará o quadro conforme tela abaixo. Selecionar o número de parcelas desejado e clicar em "Efetivar".

| Parcelas                                    |                                                          |
|---------------------------------------------|----------------------------------------------------------|
| Data autorização parcelamento<br>18/08/2021 | Número de parcelas<br>10 v                               |
| Valor da primeira parcela<br>12.150,03      | Valor demais parcelas <b>sem acréscimos</b><br>12.149,95 |
| Vencimento primeira parcela<br>18/08/2021   | Nº do parcelamento                                       |
|                                             | Efetivar                                                 |

Será exibida mensagem com o valor total dos débitos consolidados e das parcelas para conferência. Clicar em "Confirmar".

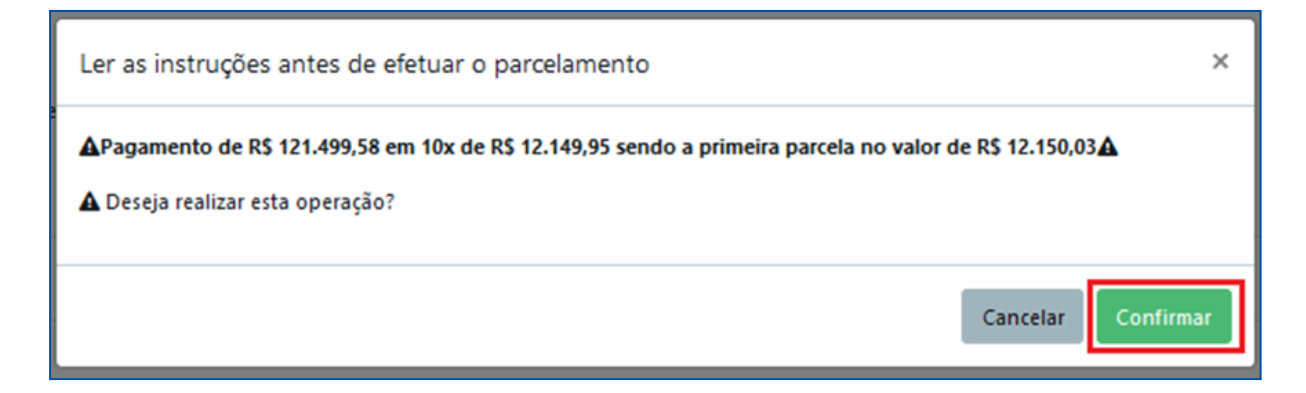

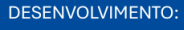

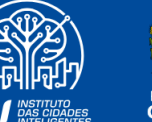

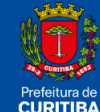

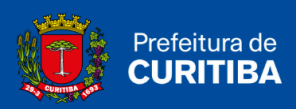

#### Na tela seguinte deverá ser impresso o Termo e o DAM referente à 1ª parcela.

| / Consulta de Parcelamentos / Detalhes Parcelamento |                |                  |               |                 |          |  |  |  |  |  |
|-----------------------------------------------------|----------------|------------------|---------------|-----------------|----------|--|--|--|--|--|
|                                                     |                |                  |               |                 |          |  |  |  |  |  |
| Prefeitura Municipal de Curitiba                    |                |                  |               |                 |          |  |  |  |  |  |
|                                                     |                |                  |               |                 |          |  |  |  |  |  |
| Selecionar                                          |                | N° parcela       | Valor parcela | Data vencimento | Status   |  |  |  |  |  |
|                                                     |                | 1                | 12.150,03     | 18/08/2021      | Não pago |  |  |  |  |  |
| 0                                                   |                | 2                | 12.149,95     | 18/09/2021      | Não pago |  |  |  |  |  |
| 0                                                   |                | 3                | 12.149,95     | 18/10/2021      | Não pago |  |  |  |  |  |
| 0                                                   |                | 4                | 12.149,95     | 18/11/2021      | Não pago |  |  |  |  |  |
| 0                                                   |                | 5                | 12.149,95     | 18/12/2021      | Não pago |  |  |  |  |  |
| 0                                                   |                | 6                | 12.149,95     | 18/01/2022      | Não pago |  |  |  |  |  |
| 0                                                   |                | 7                | 12.149,95     | 18/02/2022      | Não pago |  |  |  |  |  |
| 0                                                   |                | 8                | 12.149,95     | 18/03/2022      | Não pago |  |  |  |  |  |
| 0                                                   |                | 9                | 12.149,95     | 18/04/2022      | Não pago |  |  |  |  |  |
| 0                                                   |                | 10               | 12.149,95     | 18/05/2022      | Não pago |  |  |  |  |  |
| Mostrando de 1 até 10 de 10 registros               |                |                  |               |                 |          |  |  |  |  |  |
| Imprimir DAM                                        | Imprimir Termo | Selecionar todos |               |                 |          |  |  |  |  |  |

Observa-se que os DAMs referentes às demais parcelas somente poderão ser impressos após a apropriação do pagamento da 1ª parcela.

#### Emissão de DAM - Parcelas

Para a impressão de DAM relativo às parcelas de um parcelamento vigente, já logado ao sistema ISS Curitiba, o usuário deverá clicar na guia "Contribuinte" e, em seguida, selecionar a opção "Parcelamento".

| Contribuinte | Arquivos     | Declarações             | Emissão DAM's      | AIDF's NF    | NFS-e Avulsa | NFS-e     | Dedução     | Relatórios |
|--------------|--------------|-------------------------|--------------------|--------------|--------------|-----------|-------------|------------|
| Contribuinte |              | Cada                    | astro provisório   |              | Certi        | ficado Di | gital       |            |
| Dados gerai  | s            | Cons                    | sulta Cadastro Res | ervado de To | omadores Vin | cular     |             |            |
| Dados do u   | suário       | Toke                    | in .               |              | Porta        | I CPOM    |             |            |
| Dados do co  | ontador resp | onsável <b>Serviç</b> e | os                 |              | Cad          | dastro CP | OM Simplifi | cado       |
| Endereços    |              | Situa                   | ção Cadastral      |              |              |           |             |            |
| Espécie/ativ | idades come  | erciais Parce           | elamento           |              |              |           |             |            |
| Mensagens    |              | Portal                  | NFS-e              |              |              |           |             |            |
| Cadastrar u  | suário deper | idente Cate             | gorizar Serviços   |              |              |           |             |            |
| Consultar re | gimes espec  | ciais                   |                    |              |              |           |             |            |

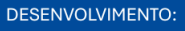

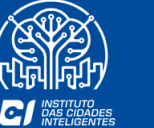

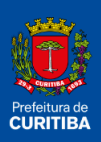

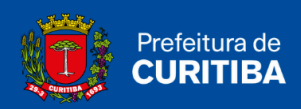

Na tela inicial de "Parcelamento" deverá selecionar a opção "Consultar Parcelamentos Vigentes".

| Pe | ssoa de pesquisa.:                     |   |
|----|----------------------------------------|---|
|    | CNPJ:                                  | ~ |
|    | Consultar Parcelamentos Vigentes       |   |
| _  |                                        |   |
|    | Novo Parcelamento/Quitação de Débitos  |   |
|    | novo ratecionento, quitação de Debitos |   |

Após selecionar este item, o sistema apresentará de maneira detalhada todos os parcelamentos vigentes para o contribuinte em questão, se aplicável.

Para impressão de DAM ou consulta às informações de determinado parcelamento, clique na lupa ao lado esquerdo de seu número.

| cNPJ:            | 3.:               |               | ~                      |                        |                       |            |           |               |
|------------------|-------------------|---------------|------------------------|------------------------|-----------------------|------------|-----------|---------------|
| Consultar Parc   | elamentos Viger   | ntes          |                        |                        |                       |            |           |               |
| Parcelamentos Ef | etuados           |               |                        |                        |                       |            |           |               |
|                  | Número<br>Acordo  | Ano<br>Acordo | Data<br>Autorização †∔ | Valor débito<br>origem | Correção<br>Monetária | Juros      | Multa     | Valor Total   |
| ٩                | 34656             | 2021          | 16/08/2021             | R\$ 35.000,00          | R\$ 185,50            | R\$ 703,71 | R\$ 0,00  | R\$ 35.889,21 |
| ٩                | 34621             | 2021          | 30/07/2021             | R\$ 5.010,88           | R\$ 0,00              | R\$ 50,10  | R\$ 0,00  | R\$ 5.060,98  |
| ٩                | 33774             | 2020          | 18/09/2020             | R\$ 31.616,37          | R\$ 0,00              | R\$ 316,16 | R\$ 0,00  | R\$ 31.932,53 |
| ٩                | 33193             | 2020          | 27/02/2020             | R\$ 18.693,17          | R\$ 0,00              | R\$ 186,93 | R\$ 0,00  | R\$ 18.880,10 |
| ٩                | 32763             | 2019          | 23/10/2019             | R\$ 3.540,61           | RS 0,00               | R\$ 35,40  | R\$ 0,00  | R\$ 3.576,01  |
| ٩                | 32412             | 2019          | 30/07/2019             | R\$ 15.880,29          | R\$ 0,00              | R\$ 158,80 | R\$ 0,00  | R\$ 16.039,09 |
| ٩                | 30560             | 2017          | 17/11/2017             | R\$ 14.263,78          | R\$ 27,08             | R\$ 285,80 | R\$ 76,57 | R\$ 14.653,23 |
| Mostrando de     | 1 até 7 de 7 regi | istros        |                        |                        |                       |            |           |               |

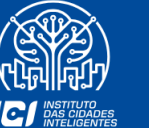

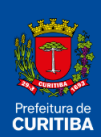

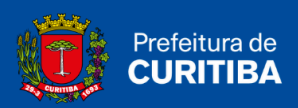

Após a seleção das parcelas a pagar, por meio da marcação da coluna "Selecionar", clique em "Imprimir DAM".

Salientamos que podem ser selecionadas mais de uma parcela, que serão agrupadas no mesmo DAM para pagamento.

Para a quitação de todas as parcelas em aberto, utilizar o botão "Selecionar todos", para geração de DAM único.

| / Consulta de Parcelamen   | / Consulta de Parcelamentos / Detalhes Parcelamento<br>Prefeitura Municipal de Curitiba |               |                 |          |  |  |  |  |  |
|----------------------------|-----------------------------------------------------------------------------------------|---------------|-----------------|----------|--|--|--|--|--|
| Selecionar                 | N° parcela                                                                              | Valor parcela | Data vencimento | Status   |  |  |  |  |  |
|                            | 1                                                                                       | 101,21        | 30/07/2021      | Pago     |  |  |  |  |  |
|                            | 2                                                                                       | 101,69        | 30/08/2021      | Não pago |  |  |  |  |  |
| 0                          | 3                                                                                       | 101,21        | 30/09/2021      | Não pago |  |  |  |  |  |
| 0                          | 4                                                                                       | 101,21        | 30/10/2021      | Não pago |  |  |  |  |  |
|                            | 5                                                                                       | 101,21        | 30/11/2021      | Não pago |  |  |  |  |  |
|                            | 45                                                                                      | 101,21        | 30/03/2025      | Não pago |  |  |  |  |  |
|                            | 46                                                                                      | 101,21        | 30/04/2025      | Não pago |  |  |  |  |  |
| 0                          | 47                                                                                      | 101,21        | 30/05/2025      | Não pago |  |  |  |  |  |
| 0                          | 48                                                                                      | 101,21        | 30/06/2025      | Não pago |  |  |  |  |  |
| 0                          | 49                                                                                      | 101,21        | 30/07/2025      | Não pago |  |  |  |  |  |
| 0                          | 50                                                                                      | 101,21        | 30/08/2025      | Não pago |  |  |  |  |  |
| Mostrando de 1 até 50 de 5 | Mostrando de 1 até 50 de 50 registros                                                   |               |                 |          |  |  |  |  |  |
| Imprimir DAM Im            | Imprimir DAM Imprimir Termo Selecionar todos                                            |               |                 |          |  |  |  |  |  |

Ressalta-se que também é possível a emissão de DAM - parcelas referentes a parcelamentos vigentes na Origem, pelo link a seguir: <u>http://damparcelamentocomercio.curitiba.pr.gov.br/</u>

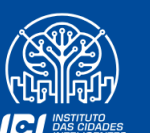

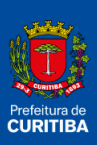